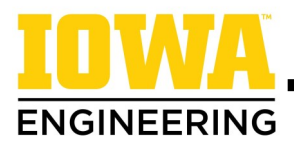

## How to Find and Use Your Degree Audit

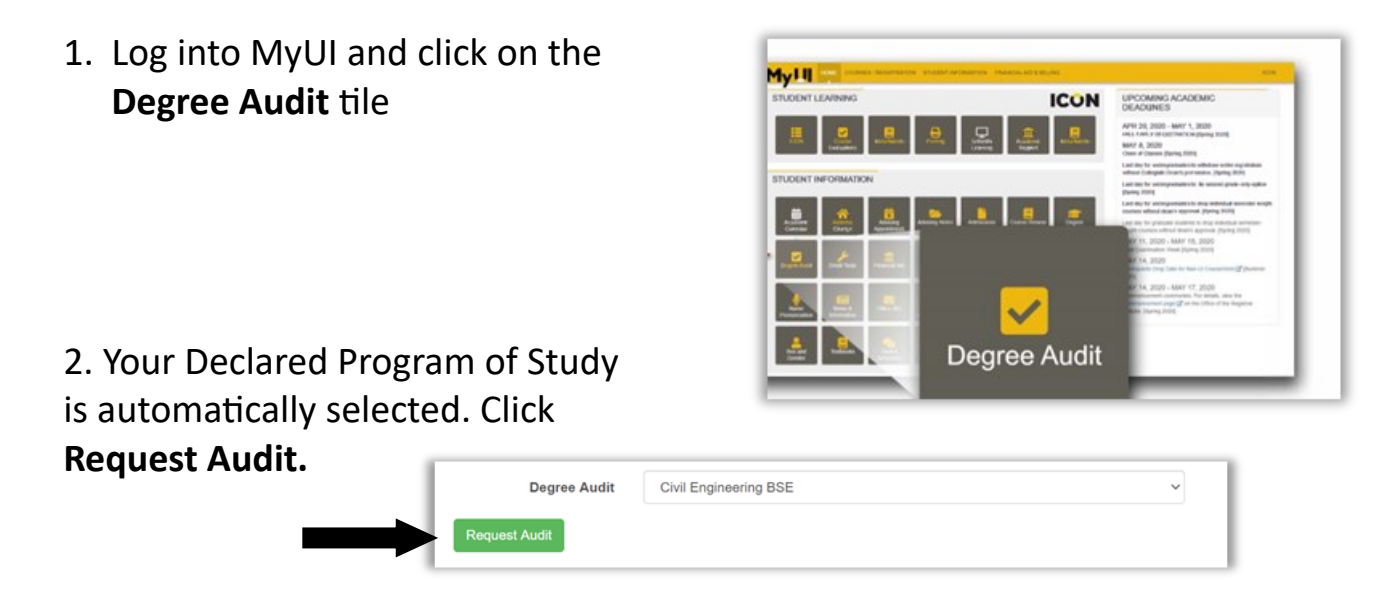

3. After ten seconds, click Check for Completed Audits. Then click

View to open your degree audit in a new tab.

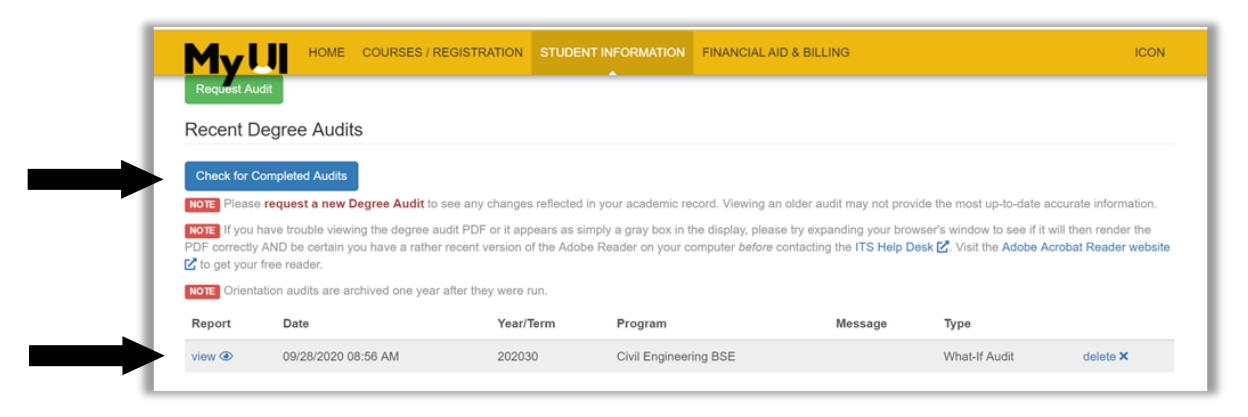

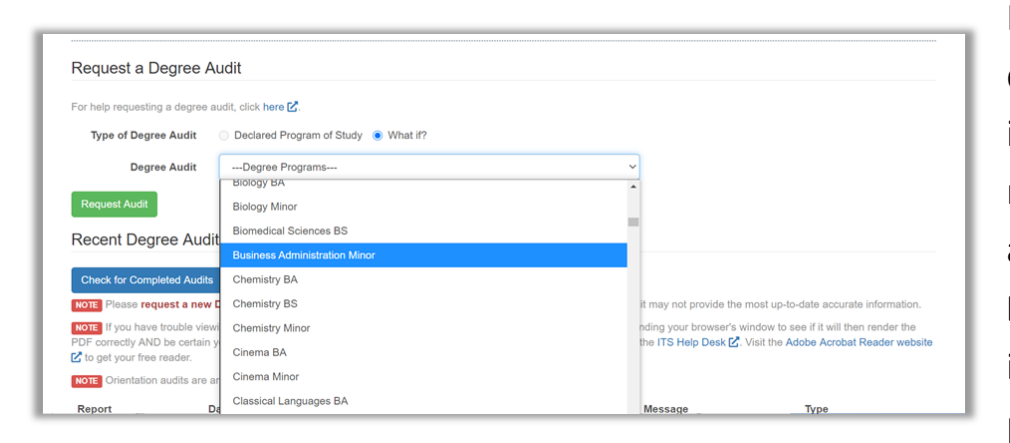

If you are considering a different major or you are interested in pursuing a minor/certificate, you can also request a **What-if Degree Audit** to learn what is required for that program.

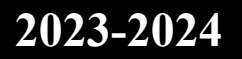

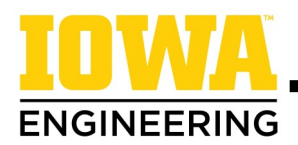

## How to Find and Use Your Degree Audit

| 00000019                    |                 |               |             |                  | Canalog Juse: FA201                     |
|-----------------------------|-----------------|---------------|-------------|------------------|-----------------------------------------|
|                             |                 |               |             | rigo             | AND AND AND ADDRESS OF                  |
|                             | The University  | 1 16 3        | rea - hrea  | City, Jowa       |                                         |
|                             | MECHANICAL      | 12020         | URING REQUI | REMINTS          |                                         |
| Advisor sense Reviserries   | follow of       |               |             |                  |                                         |
| addri angenereng.           | transfer or     |               |             |                  |                                         |
|                             |                 |               |             |                  |                                         |
| Adminstion Session: Fall 20 |                 |               |             |                  |                                         |
| Classification: First T     | ear<br>a        |               |             |                  |                                         |
| Program Of Study: Machanic  | and Regineerin  |               |             |                  |                                         |
| Seminder: Please check you  | w Adminutons P  | and the       | in case w   | still need you   | r transcripts                           |
| and/or test scor            |                 |               |             |                  |                                         |
| and the second state and    | Righ Scho       | ol inf        | ormation.   |                  |                                         |
| Anhony, IA                  | 0411            |               |             |                  |                                         |
| Graduation: 2010            |                 |               |             |                  |                                         |
| Com Open 3.86               |                 |               |             |                  |                                         |
| CONFLATION                  |                 |               |             |                  |                                         |
| Algebra 1: 1.0 Alg          | ebra II: 1      | .0 64         | ometays     | 1.0 Higher       | Neth: 1.0                               |
| Bockal Bludkes: 3.0 Eng     | Lish: 3         | .0 39         | unish:      | 4.0              | creation: N.4                           |
| PROJECTED                   |                 |               |             |                  |                                         |
| Algebra Er Alig             | abea II:        |               | ometrys     | Righer           | Netho 3.0                               |
| Bocial Studies: 1.0 Eng     | Alaho B         | .0 50         | aniaho      | 1.4 Other 5      | C D C C C C C C C C C C C C C C C C C C |
| Evaluation of the high ach  | ost course roq  | pirem         | nts is been | d on completed   | and projected                           |
| high school courses. If y   | ou fail to comp | plate ;       | ions become | ted high school  | courses, this                           |
| everyon any country.        |                 |               |             |                  |                                         |
| ACT-12/2013-Official Score  | - Reglish:25,8  | hth: 27       | Reading: 24 | Science 10, Con  | pomite:27                               |
|                             | ** #1           |               |             |                  |                                         |
| The results of your places  | cet tests are   | below.        | Consult wi  | th your academi  | e advisor to                            |
| discuss the most appropria  | te courses for  | POR-          | TRUE LATE   | RECOMMENDED FL   | ACRIMENT                                |
| ALERS                       |                 | 55            | 05/2018     | NATE:1010, 134   | 0, 1460                                 |
| Chem Diagnostic Test        |                 | 18            | 05/2018     | Consult with A   | dw1.eor                                 |
|                             |                 |               |             |                  | and spectra to                          |
| For specific information of | n these tests,  |               | codit. by R | an Obtions.      |                                         |
| TRUT MANE                   | DOORS T         | <b>NOT</b> 14 | ON CHARTY   | BURGERS TO B     |                                         |
| AP Papthology               | •               | 03/361        | 7 3.0       | P97.1001         |                                         |
|                             |                 |               |             |                  |                                         |
|                             |                 |               |             |                  |                                         |
| - AT LEAST 1                | INCOMPANY D     | VOC8          | ADDIT BELO  | WIS NOT SATISFIC | <b>9</b> +                              |
|                             |                 |               |             |                  |                                         |

A **red minus sign** indicates that you have not yet completed a requirement.

A **black plus sign** indicates a requirement is met. This may be from current (in progress) or previous coursework. Your degree audit is your **official record of academic requirements.** It tracks which requirements you have already completed and which you still need to complete to graduate.

You should request a **new** degree audit before any advising appointment.

| COLLEGE OF ENGINEERING<br>GENERAL EDUCATION REQUIREMENTS |  |
|----------------------------------------------------------|--|
|                                                          |  |

- -- R 3 S. H. OF 'BE CREATIVE' COURSES MUST BE COMPLETED NEEDS: 3.00 hours
- -- R 3 S.H. OF DIVERSITY AND INCLUSION MUST BE COMPLETED AT THE UNIVERSITY OF IOWA NEEDS: 3.00 hours

| R | 9 S.H. OF APPROVED SUBJECTS HAVE BEEN COMPLETED |           |         |       |                                       |  |  |  |  |  |
|---|-------------------------------------------------|-----------|---------|-------|---------------------------------------|--|--|--|--|--|
|   | Term                                            | Course    | Credits | Grade | Crse Title                            |  |  |  |  |  |
|   | FA20                                            | CINE:1601 | 3.0     | A     | Intro to Film<br>SCOTT: DRA 110       |  |  |  |  |  |
|   | FA20                                            | TRNX:T061 | 3.0     | A     | Contmp World Issues<br>SCOTT: GLS 100 |  |  |  |  |  |
|   | FA21                                            | APPX:0053 | 3.0     | R     | AP Human Geography<br>AP EXAM: AP 53  |  |  |  |  |  |

All of your **General Education** courses are listed together towards the beginning of your degree audit. Note: Only courses and credits that have been **officially** reported to the University of Iowa will appear on the degree audit.

Classes in the **Course Pool** are not currently counting toward your engineering degree. Check with your advisor if you have questions about these courses.

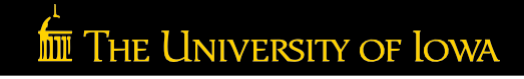

## 2023-2024